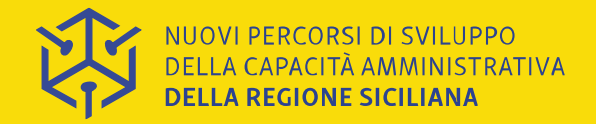

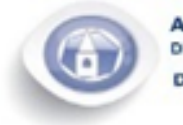

ASSESSORATO REGIONALE DELLE AUTONOMIE LOCALI E DELLA FUNZIONE PUBBLICA IMENTO DELLE AUTONOMIE LOCALI

Linea 2.5 "Rafforzamento della capacità di attuazione dei Fondi SIE da parte degli Enti Locali"

#### Webinar 12/11/20 - Guida all'utilizzo del Sistema Informativo Sicilia FSE14-20 - Parte 1 -

#### PO FSE - D.D.G. n. 304/2020 MISURE DI SOSTEGNO ALL'EMERGENZA SOCIO-ASSISTENZIALE DA COVID-19

#### Guida per i Comuni beneficiari **Erogazione dei VOUCHER COVID-19 e Rendicontazione della spesa**

#### **Antonio Triolo**

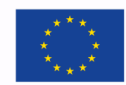

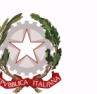

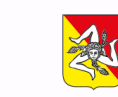

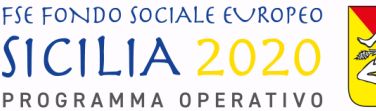

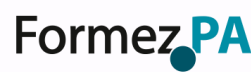

Unione Europea

**Repubblica Italiana** 

Regione

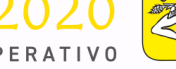

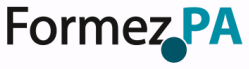

#### **RIEPILOGO NORMATIVO e PRASSI**

- Delibera della Giunta regionale n. 124 del 28/03/2020
  - Individuazione delle risorse
- Delibera della Giunta regionale n. 135 del 07/04/2020
  - Integrazione alla Delibera n. 124/2020
- D.D.G. n. 304 del 04 aprile 2020
  - ALLEGATI: TABELLA RIPARTIZIONE e ATTO DI ADESIONE
- <u>COMUNICAZIONE ADEMPIMENTI INIZIALI</u> Prot. 10221 del 9 aprile 2020
- <u>ISTRUZIONI OPERATIVE N. 1</u> Prot. n. 11716 del 24/04/2020

Aggiornata con nota Prot. n. 12323 del 30/04/2020

- <u>ISTRUZIONI OPERATIVE N. 2</u> Prot. n. 14404 del 20/05/2020
- <u>ISTRUZIONI OPERATIVE N. 3</u> Prot. n. 16292 del 04/06/2020
- <u>RICHIESTA DATI SOGGETI DA AVVIARE ALLE P.A.L.</u> Prot. N. 23616 del 30/07/2020
- DIRETTIVE SULLE PROCEDURE DI RENDICONT.NE Prot. N. 29972 del 06/10/2020

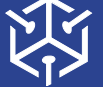

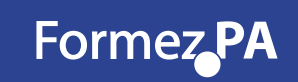

# SISTEMA INFORMATIVO siciliafse1420

http://sso.siciliafse1420.it

Login

| SICIL           | A    | 20   | 20   | Na C |
|-----------------|------|------|------|------|
| P R O G R A M N | 1A 0 | PERA | τινο |      |

FSE FONDO SOCIALE EVROPEO

| Sistema SiciliaFS | SE1420             | Recupera password |
|-------------------|--------------------|-------------------|
| Nome Utente (Em   | ail)               |                   |
| Password          |                    |                   |
|                   | Accesso al sistema |                   |
|                   |                    |                   |

NUOVI PERCORSI DI SVILUPPO DELLA CAPACITÀ AMMINISTRATIVA DELLA REGIONE SICILIANA

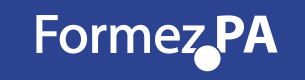

# SISTEMA INFORMATIVO siciliafse1420 RECUPERA PASSWORD

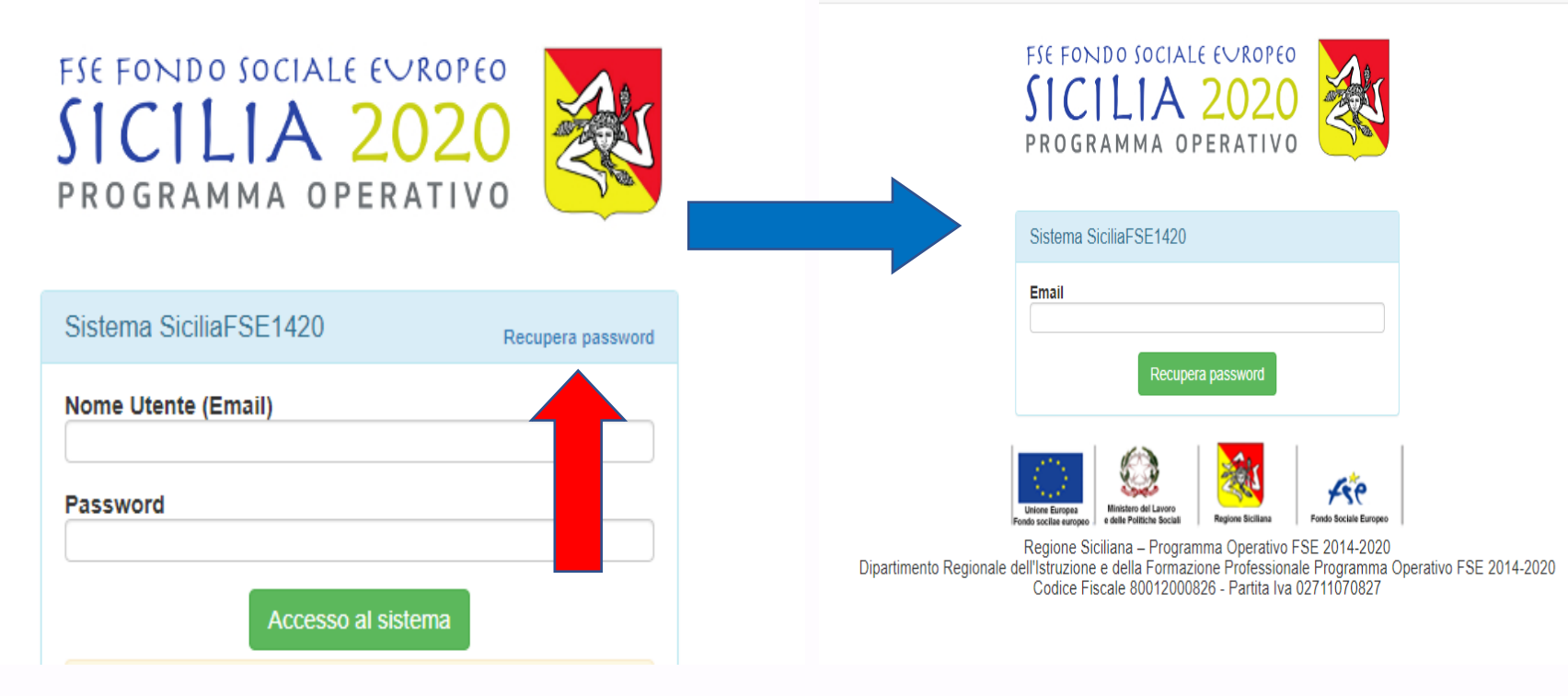

NUOVI PERCORSI DI SVILUPPO DELLA CAPACITÀ AMMINISTRATIVA DELLA REGIONE SICILIANA

# SISTEMA INFORMATIVO siciliafse1420 RECUPERA PASSWORD

| Verrà recapitato all'indirizzo mail un link<br>da Regione Siciliana - SI SiciliaFSE1420 -<br>Comunicazione automatica<br><noreply@siciliafse1420.it><br/>che rimanderà alla seguente schermata.</noreply@siciliafse1420.it> | © Guida per l'accesso al sistema Sicilia FSE1420 | Elenco benefic |  |  |  |
|----------------------------------------------------------------------------------------------------|--------------------------------------------------|----------------|--|--|--|
|                                                                                                    | Sistema SiciliaFSE1420                           |                |  |  |  |
| Bisognerà inserire la nuova password                                                                                                    | Password                                         |                |  |  |  |
| scelta dall'utente nel campo «Password»<br>e confermarla nell'apposito campo<br>«Conferma Password»                                                                                                    | Conferma password                                |                |  |  |  |
| Cliccare il pulsante «Cambia password» 💻                                                                                                    | Cambia password                                  |                |  |  |  |

NUOVI PERCORSI DI SVILUPPO DELLA CAPACITÀ AMMINISTRATIVA DELLA REGIONE SICILIANA

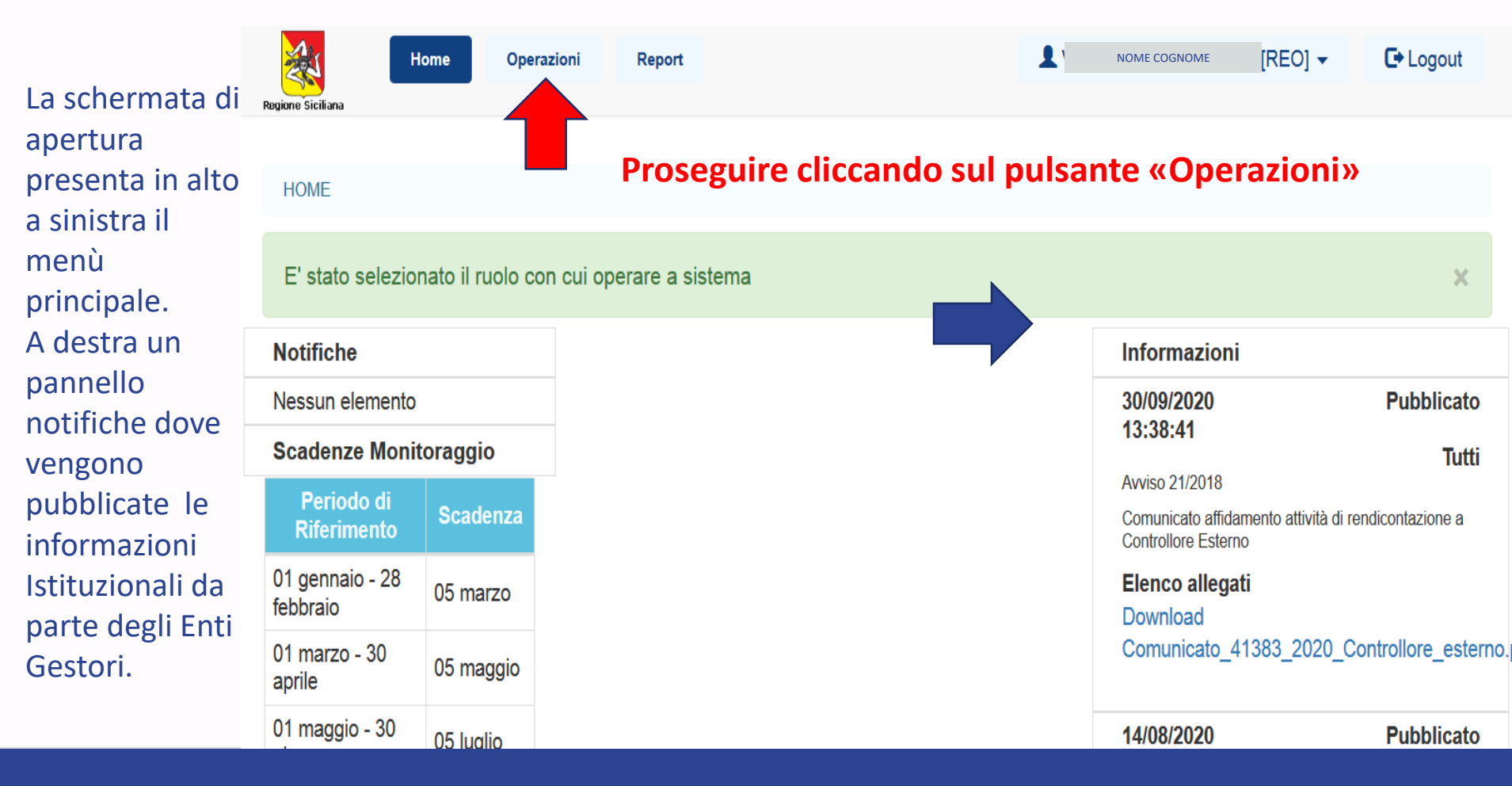

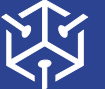

NUOVI PERCORSI DI SVILUPPO DELLA CAPACITÀ AMMINISTRATIVA **DELLA REGIONE SICILIANA** 

| Nella        | Regione Sicili                                                                                                    | Home         | Operazioni | Report                               |     |                    | 1                        | NOME COGNOME [REO]    | - 🛛 Guida in Linea | C• Logout     |
|--------------|----------------------------------------------------------------------------------------------------|--------------|------------|--------------------------------------|-----|--------------------|--------------------------|-----------------------|--------------------|---------------|
| sezione      |                                                                                                    |              |            |                                      |     |                    |                          |                       |                    |               |
| "Operazioni" | OPER/                                                                                                    | AZIONI       |            |                                      |     |                    |                          |                       |                    |               |
| è possibile  | Image: Contract of the contract of the contract |              |            |                                      |     |                    |                          |                       |                    |               |
| visualizzare | Opera                                                                                                    | azioni       |            |                                      |     |                    |                          |                       |                    |               |
| tutte le     |                                                                                                    | Cod. interno | Titolo     | CIP                                  | CUP | Macrotipologia     | Procedura di attivazione | Soggetto Beneficiario | Importo Finanziato | Stato         |
| operazioni   |                                                                                                    | 18479        | COMUNE     | 2014.IT.05.SFOP.014/2/9.1/7.1.1/0400 | -   | Attività Formativa | Voucher COVID-19         | COMUNE                | € 62.022,00        | In Attuazione |
| associate    |                                                                                                    |              |            |                                      |     |                    |                          |                       |                    |               |
| ad uno       |                                                                                                    |              |            |                                      |     |                    |                          |                       |                    |               |
| specifico    |                                                                                                    | Prose        | eguir      | e cliccando sul p                    | uls | ante VEF           | RDE 💿 «DE                |                       | PERAZION           | NE»           |
| utente.      |                                                                                                    |              | -0         |                                      |     |                    |                          |                       |                    |               |

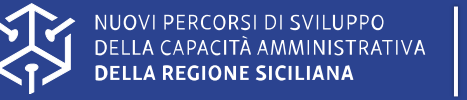

|                                    | ,    | Regione Siciliana                                                                                                    | Operazioni Report                                       |                                                   |                                 |                |                                                                                                    |                     | 1      | NOME [F            | REO] 🗸 🛛 😧 Guida    | a in Linea 🛛 🕞 Logou | ıt |
|------------------------------------|------|----------------------------------------------------------------------------------------------------|---------------------------------------------------------|---------------------------------------------------|---------------------------------|----------------|----------------------------------------------------------------------------------------------------|---------------------|--------|--------------------|---------------------|----------------------|----|
| Cliccando                          | sul  | Gestore documentale                                                                                                    | Anagrafica operazione                                   | Dati economici                                    | Avanzamento                     | Localizzazioni | Soggetti correlati                                                                                                    | Personale           | Azioni | Corsi del progetto | Partecipanti / Alli | evi                  |    |
| «DETTAGLI                          | 0    | Attrezzature Progetto                                                                                                    |                                                         |                                                   |                                 |                |                                                                                                    |                     |        |                    |                     |                      |    |
| OPERAZIO                           | NE»  | Stampa moduli PDF-                                                                                                    | 18479 - CIP 2014.IT.05.SFOP.01<br>Manuale utente REO/AR | 14/2/9.1/7.1.1/0400 - CU<br>REO Sistema Sicilia F | P - COMUNE<br>SE1420 Voucher CO | DVID-19        |                                                                                                    |                     |        |                    |                     | ← Torna indietro     | ľ  |
| l'utente ha Constraints Anagrafica |      |                                                                                                    |                                                         |                                                   |                                 | _              |                                                                                                    |                     |        |                    |                     |                      |    |
| accesso                            | alle | Titolo:                                                                                                    |                                                         |                                                   | Breve des                       | crizione: com  | JNE                                                                                                    |                     |        |                    |                     |                      |    |
| informazioni                       |      | Stato: In Attuazione                                                                                                    |                                                         |                                                   |                                 |                |                                                                                                    |                     |        |                    |                     |                      |    |
| relative                           | alla | CIP: 2014.IT.05.SFOP                                                                                                    | .014/2/9.1/7.1.1/0400                                   |                                                   | Piano d'az                      | ione comune:   |                                                                                                    |                     |        |                    |                     |                      |    |
| singola                            |      | Codice del piano d'azione:                                                                                                    |                                                         |                                                   |                                 |                | Procedura attivazione articolazione: Misure di sostegno all'emergenza socio-assistenziale da<br>COVID-19" ai sensi della Deliberazione della Giunta Regionale n. 124 del 28/03/2020 |                     |        |                    |                     |                      |    |
| operazione                         |      | Priorità d'investimento: 9.i) l'inclusione attiva, anche per promuovere le pari opportunità e la<br>partecipazione attiva, e migliorare l'occupabilità |                                                         |                                                   |                                 |                |                                                                                                    |                     |        |                    |                     |                      |    |
|                                    |      | Categoria regione: F                                                                                                    | Regioni meno sviluppate                                 | ;                                                 |                                 |                |                                                                                                    |                     |        |                    |                     |                      |    |
|                                    |      | Tipo operazione: Att                                                                                                    | ività Formativa                                         |                                                   |                                 |                | Modalità att                                                                                                    | <b>uazione:</b> Reg | ia     |                    |                     |                      |    |
|                                    |      |                                                                                                    | Objettive tem                                           | nálos / Dulouidà                                  |                                 |                |                                                                                                    |                     |        |                    |                     | Outoto %             |    |

NUOVI PERCORSI DI SVILUPPO DELLA CAPACITÀ AMMINISTRATIVA DELLA REGIONE SICILIANA

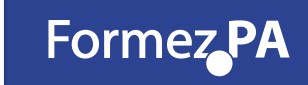

Nella sezione "Personale", sono stati inseriti i dati del Legale Rappresentante (Sindaco/Commissario) del Comune Beneficiario e del REO.

Verificarne la correttezza e procedere all'eventuale modifica tramite l'apposito pulsante.

Le informazioni inserite possono essere solo modificate, ma non eliminate

| 2          | Home                      | Operazioni            | Report                          |                            |                 |                                                                                                    |             |                   | 1                  | NOME           | ) [REO] 👻         | C+ Logout        |
|------------|---------------------------|-----------------------|---------------------------------|----------------------------|-----------------|----------------------------------------------------------------------------------------------------|-------------|-------------------|--------------------|----------------|-------------------|------------------|
| tegione Si | ciliana                   |                       |                                 |                            |                 |                                                                                                    |             |                   |                    |                |                   |                  |
| G          | estore documentale        | Anagrafica operaz     | ione Dati economici             | Avanzamento                | Localizza       | azioni Soggetti                                                                                                    | correlati F | Personale Azioni  | Corsi del progetto | Partecipanti / | Allievi           |                  |
| P          | ttrezzature Progetto      |                       |                                 |                            |                 |                                                                                                    |             |                   |                    |                |                   |                  |
| OPE        | RAZIONE COD. INTERNO 18   | 103 - CIP 2014.IT.05. | .SFOP.014/2/9.1/7.1.1/0024 - Cl | COMUNE RSO                 | NE              |                                                                                                    |             |                   |                    |                |                   |                  |
| ÷          | Personale opera           | azione                |                                 |                            |                 |                                                                                                    |             |                   |                    |                |                   |                  |
| Ri<br>op   | epilogo dati<br>perazione |                       |                                 |                            |                 |                                                                                                    |             |                   |                    |                |                   |                  |
| C          | od. interno               | Titolo CUP            | CIP                             | Stato                      | Pr              | ocedura di attiv                                                                                                    | azione      |                   |                    |                | lmp<br>Fin        | oorto<br>anziato |
|            | 18103                     | COMUNE                | 2014.IT.05.SF<br>/9.1/7.        | OP.014/2<br>1.1/0024 Attua | In Mi<br>izione | isure di sostegno all'emergenza socio-assistenziale da COVID-19" ai sensi della Deliberazione<br>della Giunta Regionale n. 124 del 28/03/2020 |             |                   |                    |                | razione<br>3/2020 | € 15.630,00      |
|            |                           |                       |                                 |                            | 4               |                                                                                                    |             |                   |                    |                |                   |                  |
| EI         | enco personale            | ▼ Cerca               | Esporta in Excel                | ⊞ Aggiungi nuov            |                 |                                                                                                    |             |                   |                    |                |                   |                  |
|            |                           | Codice Fisca          | ale                             |                            |                 | Cognome                                                                                                    | Nome        | Ruoli             | Persona            | ale interno    | Data di as        | sunzione         |
|            | 2 🕜 💊                     | CODICE FI             | ISCALE                          |                            |                 | NOME                                                                                                    | Francesco   | Rappresentante le | gale Si            |                |                   |                  |

#### Inserimento dati REO

| Gestore documentale                | Anagrafica operazione          | Dati economici            | Avanzamento       | Localizzazioni | Soggetti correlati | Personale                         | Azioni          | Corsi del progetto | Partecipanti          | i / Allievi  |                         |  |
|------------------------------------|--------------------------------|---------------------------|-------------------|----------------|--------------------|-----------------------------------|-----------------|--------------------|-----------------------|--------------|-------------------------|--|
| Attrezzature Progetto              |                                |                           |                   |                |                    |                                   |                 |                    |                       |              |                         |  |
| OPERAZIONE COD. INTERNO            | 18104 - CIP 2014.IT.05.SFOP.01 | 14/2/9.1/7.1.1/0025 - CUP | COMUNE            | PERSONE / CREA |                    |                                   |                 |                    |                       |              |                         |  |
| 💉 Nuovo person                     | nale                           |                           |                   |                |                    |                                   |                 |                    |                       |              |                         |  |
| Tipo personal                      | e                              |                           |                   |                |                    |                                   |                 |                    |                       |              |                         |  |
| Personale interno*                 |                                | Qualifica*                |                   |                | Rappresent         | ante legale                       |                 | REO 🗹              |                       |              |                         |  |
| Si                                 | ~                              | ISTRUTTORE                |                   |                | Progettista        |                                   |                 | Amminis            | trazione 🗌            |              |                         |  |
|                                    |                                |                           |                   |                | Referente          |                                   |                 | Orientat           | ore 🗆                 |              |                         |  |
| Iscritto all'albo*                 |                                |                           |                   |                | Altro 🗌            |                                   |                 |                    |                       |              |                         |  |
| No                                 | ~                              | )                         |                   |                |                    |                                   |                 |                    |                       |              |                         |  |
| Dati personali                     |                                |                           |                   |                |                    |                                   |                 |                    |                       |              |                         |  |
| Nome*                              |                                | Cognome*                  |                   |                | Codice Eiscale     | <b>-</b> *                        |                 | Data di r          | ascita*               |              |                         |  |
| ANTONIO                            |                                | TRIOLO                    |                   |                | CODICE FIS         | CALE                              |                 |                    | DATA                  |              |                         |  |
| Provincia di nascita               | *                              | Comune*                   |                   |                | Comune di na       | scita: altra loc                  | calità*         | Cittadina          | anza*                 |              |                         |  |
| Palermo 🗸                          |                                | Palermo                   |                   | ~              | Inserire eventua   | ale altra località                | per identificar | re ITALIAN         | A                     |              |                         |  |
| Provincia di residen               | za*                            | Comune di re              | sidenza*          |                | Comune di res      | sidenza: altra                    | località*       |                    |                       |              |                         |  |
| Palermo                            | ~                              | Palermo                   |                   | ~              | Inserire eventua   | ale altra località                | per identifica  | re                 |                       |              |                         |  |
| one Siciliana<br>Numero cellulare≭ |                                | Numero telefo             | onico             |                | Numero FAX         |                                   |                 |                    |                       |              |                         |  |
| 3393393399                         |                                | Inserire il prop          | rio recapito tele | efonico        | Specificare il n   | umero del FAX                     |                 |                    |                       |              |                         |  |
| Dati contrattua                    | ali                            |                           |                   |                |                    |                                   |                 |                    |                       |              |                         |  |
| Tipo di contratto*                 |                                | Data assunzio             | ne*               |                | Ore da contrat     | tto                               |                 | Ore sul j          | progetto              |              |                         |  |
| Tempo indeterminato (tipic         | co o standard) 🗸               | 11/11/2020                |                   |                | Inserire il nume   | e <mark>ro di or</mark> e previst | te dal contrat  | = Inserire         | numero di ore         | sul progetto | •                       |  |
| Esperienza didattica               | (Anni)                         | Esperienza pr             | ofessionale       | (Anni)         |                    |                                   |                 |                    |                       |              |                         |  |
| Esperienza didattica (/            | Annı)                          | Esperienza pr             | ofessionale (Ar   | nni) 🔽         |                    |                                   |                 |                    |                       |              |                         |  |
| Note                               |                                |                           |                   |                |                    |                                   |                 |                    |                       |              |                         |  |
| Inserire eventuali note            |                                |                           |                   |                |                    |                                   |                 |                    |                       |              |                         |  |
|                                    |                                |                           |                   |                |                    |                                   |                 |                    |                       |              |                         |  |
|                                    |                                |                           |                   |                |                    |                                   |                 |                    |                       |              |                         |  |
|                                    |                                |                           |                   |                |                    |                                   |                 |                    |                       |              |                         |  |
|                                    |                                |                           |                   |                |                    |                                   |                 | <b>~</b> To        | orna indiet <u>ro</u> | 🖺 Salva dati | .∷<br>× Annul <u>la</u> |  |

| Attrezzature Progetto           IPERAZIONE COD. INTERNO 18104 - CIP 2014.IT.05.SFOP.014/2/9.1/7.1.1/0025 - CUF         COMUNE         PERSONA |
|----------------------------------------------------------------------------------------------------|
| PERAZIONE COD. INTERNO 18104 - CIP 2014.IT.05.SFOP.014/2/9.1/7.1.1/0025 - CUF COMUNE PERSONA                                                  |
|                                                                                                    |

#### Personale operazione

| Dati personali                 |                              |                                        |           |
|--------------------------------|------------------------------|----------------------------------------|-----------|
| Nome: ANTONIO                  | Cognome: TRIOLO              | Codice Fiscale: CODICE FISCALE         | Data di   |
| Provincia di nascita: Palermo  | Comune: Palermo              | Comune di nascita: altra località: -   | Cittadina |
| Provincia di residenza Palermo | Comune di residenza: Palermo | Comune di residenza: altra località: - |           |
| ndirizzo: VIA ASSISTENZA 1420  | <b>C.A.P.:</b> 90100         | Email: antoniot@libero.it              | PEC: -    |
|                                |                              |                                        |           |

egione Siciliana

| Tipo personale        |                           |             |                 |
|-----------------------|---------------------------|-------------|-----------------|
| Personale interno: Si | Rappresentante legale: No | REO: Si     | Progettista: No |
| Amministrazione: No   | Tutor: No                 | Docente: No | Referente: No   |
| Altro No              | Orientatore No            |             |                 |
| Qualifica: ISTRUTTORE | Iscritto all'albo: No     |             |                 |

| Dati contrattuali                                                 |                                    |                     |                     |
|-------------------------------------------------------------------|------------------------------------|---------------------|---------------------|
| <b>Tipo di contratto:</b> Tempo indeterminato (tipico o standard) | Data assunzione: 11/11/2020        | Ore da contratto: - | Ore sul progetto: - |
| Esperienza didattica (Anni): 0                                    | Esperienza professionale (Anni): 0 |                     |                     |

| egione Siciliana     | Home                         | Operazioni          | Repo    | t                           |                            |                  |                |               |                                             | 1                                            | NOME [RE                                       | 0] 🗸 🚺 Engout         |
|----------------------|------------------------------|---------------------|---------|-----------------------------|----------------------------|------------------|----------------|---------------|---------------------------------------------|----------------------------------------------|------------------------------------------------|-----------------------|
| Gestore<br>Attrezzat | documentale<br>ture Progetto | Anagrafica oper     | azione  | Dati economici              | Avanzamento                | Localizzazio     | ni Soggetti c  | orrelati P    | Personale Azioni                            | Corsi del progetto                           | Partecipanti / Allievi                         |                       |
| OPERAZION            | NE COD. INTERNO 18           | 3104 - CIP 2014.IT. | 05.SFOP | .014/2/9.1/7.1.1/0025 - CUP | COMUNE                     | PERSONE          |                |               |                                             |                                              |                                                |                       |
| 🛉 Pers               | sonale oper                  | azione              |         |                             |                            |                  |                |               |                                             |                                              |                                                |                       |
| Riepilo<br>operazi   | ogo dati<br>ione             |                     |         |                             |                            |                  |                |               |                                             |                                              |                                                |                       |
| Cod. in              | terno                        | Titolo              | CUP     | CIP                         |                            | Stato F          | Procedura di a | ttivazione    |                                             |                                              |                                                | Importo<br>Finanziato |
|                      | 18104                        | COMUNE              |         | 2014.IT.05.<br>/9.1         | SFOP.014/2<br>1/7.1.1/0025 | In<br>Attuazione | Misure         | e di sostegno | all'emergenza socio-<br>Deliberazione della | assistenziale da CO\<br>a Giunta Regionale n | /ID-19" ai sensi della<br>. 124 del 28/03/2020 | a € 7.758,00          |
| Elenco               | personale                    | ▼ Cerca             | x       | Esporta in Excel            | ⊕ Aggiungi nu              | ονο              |                |               |                                             |                                              |                                                |                       |
|                      |                              | Codice Fis          | cale    |                             |                            |                  | Cognome        | Nome          | Ruoli                                       | Personale                                    | e interno 🛛 Data                               | di assunzione         |
| Ľ                    | 8                            | CODICE              | FISCALE |                             |                            |                  | NO             | ME            | Rappresentante leg                          | gale Si                                      |                                                |                       |
| D                    |                              | CODICE              | FISCALE |                             |                            |                  | NO             | ME            | REO                                         | Si                                           | 11/11                                          | /2020                 |

CREDENZIALI REO / VARIAZIONE REO

Richiesta da tramettere via pec al Dipartimento Famiglia e Politiche Sociali:

dipartimento.famiglia@certmail.regione.sicilia.it

c.c. r.diprazza@regione.sicilia.it

- ✓ PROVARE PROCEDURA RECOVERY PASSWORD
- ✓ TRASMETTERE ALL'AMMINISTRAZIONE DATI NUOVO REO
  - ➢ NOME E COGNOME
  - CODICE FISCALE
  - > MAIL
  - ➤ TELEFONO

Nella sezione "Partecipanti/allievi" il REO dovrà inserire i destinatari dei voucher. Per inserire un nuovo destinatario sarà sufficiente cliccare sul pulsante "aggiungi nuovo". Per modificare un nominativo esistente bisognerà cliccare sul pulsante "modifica".

| Regione Siciliana       | Operazioni Report              |                         |             |                |                    |           |        | 1                  | NOME [REO]             | ← C+ Logout |
|-------------------------|--------------------------------|-------------------------|-------------|----------------|--------------------|-----------|--------|--------------------|------------------------|-------------|
| Gestore documentale     | Anagrafica operazione          | Dati economici          | Avanzamento | Localizzazioni | Soggetti correlati | Personale | Azioni | Corsi del progetto | Partecipanti / Allievi |             |
| Attrezzature Progetto   |                                |                         |             |                |                    |           |        |                    |                        |             |
| OPERAZIONE COD. INTERNO | 18104 - CIP 2014.IT.05.SFOP.01 | 4/2/9.1/7.1.1/0025 - CU | P - COMUNE  | PARTECIPANTI   |                    |           |        |                    |                        |             |
| 🛉 Partecipanti/ A       | llievi dell'operazio           | ne                      |             |                |                    |           |        |                    |                        |             |

| Riepilogo dati<br>operazione |        |     |         |                                        |                  |                                                                                                    |                        |       |                  |       |            |  |
|------------------------------|--------|-----|---------|----------------------------------------|------------------|----------------------------------------------------------------------------------------------------|------------------------|-------|------------------|-------|------------|--|
| Cod. interno                 | Titolo | CUP | CIP     |                                        | Stato            | Procedura di attivazione                                                                                                    | ocedura di attivazione |       |                  |       |            |  |
| 18104                        | COMUNE |     | 201     | 14.IT.05.SFOP.014/2<br>/9.1/7.1.1/0025 | In<br>Attuazione | Misure di sostegno all'emergenza socio-assistenziale da COVID-19" ai sensi della Deliberazione della Giunta Regionale n. 124 del 28/03/2020 |                        |       |                  |       | € 7.758,00 |  |
| Elenco partecipanti/allievi  |        |     | T Cerca | Esporta in Excel                       | 🕀 Aggiun         | gi nuovo                                                                                                    |                        |       |                  |       |            |  |
| Codice fiscale               |        |     |         |                                        |                  | Cognome                                                                                                    | Nome                   | Stato | Ritirato durante | avvio |            |  |

# SISTEMA INFORMATIVO siciliafse1420

# SEZIONE PARTECIPANTI ALLIEVI

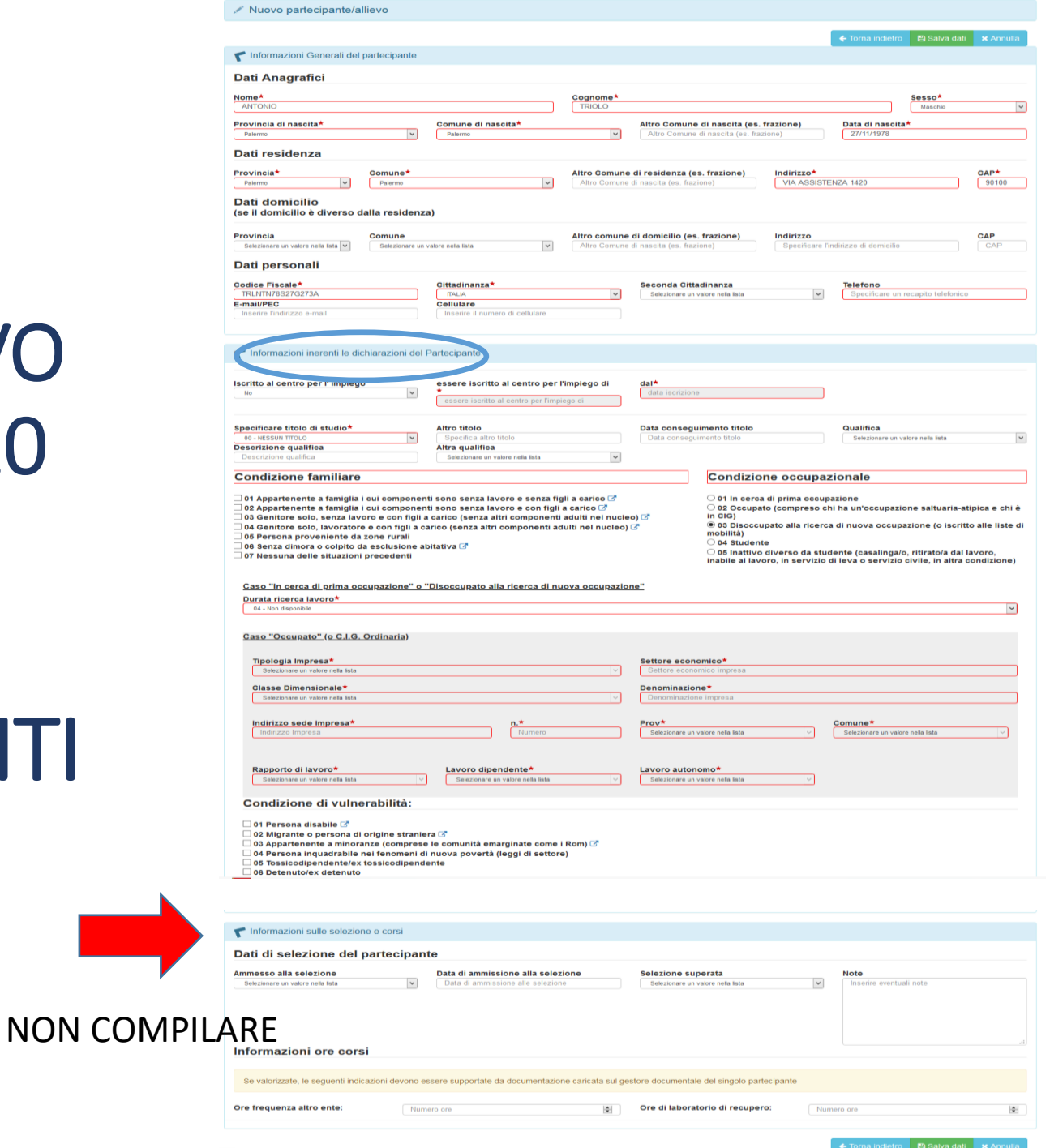

E.

| Informazioni inerenti le dichiarazioni del Parteci                                                                                                    | pante                                                                                                    |                                                                                                    |                                                                                                    |
|----------------------------------------------------------------------------------------------------|----------------------------------------------------------------------------------------------------|----------------------------------------------------------------------------------------------------|----------------------------------------------------------------------------------------------------|
| Iscritto al centro per l' impiego                                                                                                    | essere iscritto al centro per l'impiego di*<br>essere iscritto al centro per l'impiego di                                                                                                    | dal*<br>data iscrizione                                                                                                    |                                                                                                    |
| Specificare titolo di studio*                                                                                                    | Altro titolo<br>Specifica altro titolo<br>Descrizione qualifica<br>Descrizione qualifica                                                                                                    | Data conseguimento titolo         Data conseguimento titolo         Altra qualifica         Selezionare un valore nella lista                                                                                                    | Qualifica<br>Selezionare un valore nella lista                                                                                      |
| Condizione familiare                                                                                                    |                                                                                                    | Condizione occupazionale                                                                                                    |                                                                                                    |
| <ul> <li>01 Appartenente a famiglia i cui componenti sor</li> <li>02 Appartenente a famiglia i cui componenti sor</li> <li>03 Genitore solo, senza lavoro e con figli a carico</li> <li>04 Genitore solo, lavoratore e con figli a carico</li> <li>05 Persona proveniente da zone rurali</li> <li>06 Senza dimora o colpito da esclusione abitativ</li> <li>✓ 07 Nessuna delle situazioni precedenti</li> </ul> | no senza lavoro e senza figli a carico 🗭<br>no senza lavoro e con figli a carico 🗭<br>co (senza altri componenti adulti nel nucleo) 🗭<br>(senza altri componenti adulti nel nucleo) 🗹<br>va 🗹 | <ul> <li>01 In cerca di prima occupazione</li> <li>02 Occupato (compreso chi ha un'occupazione sa</li> <li>03 Disoccupato alla ricerca di nuova occupazione</li> <li>04 Studente</li> <li>05 Inattivo diverso da studente (casalinga/o, ritira o servizio civile, in altra condizione)</li> </ul> | ltuaria-atipica e chi è in CIG)<br>e (o iscritto alle liste di mobilità)<br>to/a dal lavoro, inabile al lavoro, in servizio di leva |
| Caso "In cerca di prima occupazione" o "Dis<br>Durata ricerca lavoro*                                                                                                    | occupato alla ricerca di nuova occupazione"                                                                                                    |                                                                                                    |                                                                                                    |

v

04 - Non disponibile

| Home<br>Regione Siciliana | Operazioni Report                |                                      |                |                    |                |                | 1                  | NOME              | [REO] 🗸           | C+ Logout |
|---------------------------|----------------------------------|--------------------------------------|----------------|--------------------|----------------|----------------|--------------------|-------------------|-------------------|-----------|
| Gestore documentale       | Anagrafica operazione            | Dati economici Avanzamento           | Localizzazioni | Soggetti correlati | Personale      | Azioni         | Corsi del progetto | Partecipanti / A  | Illievi           |           |
| Attrezzature Progetto     |                                  |                                      |                |                    |                |                |                    |                   |                   |           |
| OPERAZIONE COD. INTERNO   | 0 18104 - CIP 2014.IT.05.SFOP.01 | 14/2/9.1/7.1.1/0025 - CUP - COMUNE / | PARTECIPANTE   |                    |                |                |                    |                   |                   |           |
| Aggiunto con success      | 50                               |                                      |                |                    |                |                |                    |                   |                   | ×         |
| 🛉 Partecipanti/ /         | Allievi dell'operazio            | one                                  |                |                    |                |                |                    |                   |                   |           |
| Dati generali             |                                  |                                      |                |                    |                |                |                    |                   | 🗲 Torna i         | ndietro 🗞 |
| Nome : ANTONIO            |                                  | Cognome                              | TRIOLO         |                    |                | Sess           | so: M              |                   |                   |           |
| Provincia di nascita:     | PA                               | Comune di nascita: Palerm            | 0              | Altro Comun        | e di nascita ( | (es. frazione  | e): - Dat          | a di nascita: 27/ | 11/1978           |           |
|                           |                                  |                                      |                |                    |                |                |                    |                   |                   |           |
| Dati residenza            |                                  |                                      |                |                    |                |                |                    |                   |                   |           |
| Provincia: PA             |                                  | Comune: Palermo                      |                | Altro Comun        | e di residenz  | za (es. frazio | one): - Indi       | irizzo: VIA ASSIS | <b>TENZA 1420</b> |           |

🔁 ati domicilio

CAP: 90100

| Regione Siciliana      | Operazioni Report               |                           |             |                |                    |           |        | <b>1</b>           | NOME [               | REO] 🗸 | C+ Logout |
|------------------------|---------------------------------|---------------------------|-------------|----------------|--------------------|-----------|--------|--------------------|----------------------|--------|-----------|
| Gestore documentale    | Anagrafica operazione           | Dati economici            | Avanzamento | Localizzazioni | Soggetti correlati | Personale | Azioni | Corsi del progetto | Partecipanti / Allie | /i     |           |
| Attrezzature Progetto  |                                 |                           |             |                |                    |           |        |                    |                      |        |           |
| OPERAZIONE COD. INTERM | 0 18104 - CIP 2014.IT.05.SFOP.0 | 14/2/9.1/7.1.1/0025 - CUI | COMUNE      | PARTECIPANTI   |                    |           |        |                    |                      |        |           |
| Partecipanti/          | Allievi dell'operazio           | one                       |             |                |                    |           |        |                    |                      |        |           |

| Riepilogo dati<br>operazione |            |     |                                          |                  |                                  |                         |                                     |                            |                                         |                       |
|------------------------------|------------|-----|------------------------------------------|------------------|----------------------------------|-------------------------|-------------------------------------|----------------------------|-----------------------------------------|-----------------------|
| Cod. interno                 | Titolo     | CUP | CIP                                      | Stato            | Procedura di attivazione         |                         |                                     |                            |                                         | Importo<br>Finanziato |
| 18104                        | Calamonaci |     | 2014.IT.05.SFOP.014/2<br>/9.1/7.1.1/0025 | In<br>Attuazione | Misure di sostegno all'emergenza | socio-assistenzial<br>d | e da COVID-19"<br>ella Giunta Regio | ai sensi de<br>onale n. 12 | ella Deliberazione<br>24 del 28/03/2020 | € 7.758,00            |
| Elenco partecipanti/allievi  |            |     | ▼ Cerca 🔀 Esporta in Excel               | 🕀 Aggiung        | gi nuovo                         |                         |                                     |                            |                                         |                       |
|                              |            |     | Codice fiscale                           |                  |                                  | Cognome                 | Nome                                | Stato                      | Ritirato durante                        | avvio                 |
| Dettaglio                    |            |     |                                          |                  |                                  |                         |                                     |                            |                                         |                       |
| Sestore Document             | ale        |     | -                                        |                  |                                  | TRIOLO                  | ANTONIO                             | -                          | -                                       |                       |
| 🕼 Modifica                   |            |     |                                          |                  |                                  |                         |                                     |                            |                                         |                       |
|                              |            |     |                                          |                  |                                  |                         |                                     |                            |                                         |                       |

**DOMANDE – SEZIONE PARTCIPANTI/ALLIEVI** 

• lo schema di istanza beneficiari non prevedeva la richiesta di alcuni dati quali il titolo di studio, iscrizione al centro dell'impiego, durata ricerca lavoro, ecc., previsti dall'inserimento in piattaforma; come operare?

- Cliccando sul
- «Gestore documentale»
- l'utente carica
- tutti i
- documenti, in
- formato
- elettronico, di
- pertinenza
- dell'operazione
- come previsto dalle note operative.

|                                                              | Report                         |                  |                |                    |           |        | [neo               |                        | C. Logour |
|--------------------------------------------------------------|--------------------------------|------------------|----------------|--------------------|-----------|--------|--------------------|------------------------|-----------|
| Regione Siciliana                                            |                                |                  |                |                    |           |        |                    |                        |           |
| Gestore documentale Anagrafica oper<br>Attrezzature Progetto | razione Dati economici         | Avanzamento      | Localizzazioni | Soggetti correlati | Personale | Azioni | Corsi del progetto | Partecipanti / Allievi |           |
| OPERAZIONE COD. INTERNO 18102 - CIP 2014.IT.                 | 05.SFOP.014/2/9.1/7.1.1/0023 - | comune / DOCUMEN | Π              |                    |           |        |                    |                        |           |
| L Gestore Documentale                                        |                                |                  |                |                    |           |        |                    |                        |           |
| Selezionare un documento dal tuo con                         | mputer                         |                  |                |                    |           |        |                    |                        |           |
| npologia bocumento.                                          |                                |                  | •              |                    |           |        |                    |                        |           |
| Sfogia Nessun file seleziona                                 | to.                            |                  |                | Carica docum       | nento     |        |                    |                        |           |
|                                                              |                                |                  |                |                    |           |        |                    |                        |           |
| File Caricati                                                |                                |                  |                |                    |           |        |                    |                        |           |
| OPERAZIONE                                                   |                                |                  |                |                    |           |        |                    |                        |           |
| Nessun elemento                                              |                                |                  |                |                    |           |        |                    |                        |           |

NOME

IDE()

Cuida in Linea

Glago

| Regione Siciliana<br>Gestore<br>Attrezza | Home                            | Operazioni               | Report           |                        |                   |                   |                     |               |                         |                  |       |                         |           |
|------------------------------------------|---------------------------------|--------------------------|------------------|------------------------|-------------------|-------------------|---------------------|---------------|-------------------------|------------------|-------|-------------------------|-----------|
| Gestor<br>Attrezza                       | ore documentale                 |                          |                  |                        |                   |                   |                     |               | 1                       | NOME [RE         | EO] 🕶 | <b>9</b> Guida in Linea | C+ Logout |
| Attrezz:                                 |                                 | Anagrafica op            | erazione         | Dati economici         | Avenzamento       | Localizzazioni    | Soggetti correlati  | Personale     | Azioni                  | Corsi de progeto | Part  | ecipanti / Allievi      |           |
|                                          | zature Progetto                 |                          |                  |                        |                   |                   |                     |               |                         |                  |       |                         |           |
| UFERAZIO                                 | IONE COD. INTERNO               | 18100 - CIP 2014.        | IT.05.SFOP.014/2 | 9.1/7.1.1/0021 - CUP - | comune            | DOCUN             | IENTI               |               |                         |                  |       |                         |           |
| Aggiunto<br>1. A'                        | nto con success<br>AVVISO.pdf   | 0:                       |                  |                        |                   |                   |                     |               |                         |                  |       |                         | ×         |
| <b>⊥</b> G                               | Gestore Docu                    | mentale                  |                  |                        |                   |                   |                     |               |                         |                  |       |                         |           |
| Selezion<br>Tipol                        | onare un docum<br>ologia Docume | ento dal tuo co<br>ento: | omputer          | 1                      |                   | ~                 |                     |               | ٨                       |                  | ,     |                         |           |
| Sf                                       | Sfoglia AVVIS                   | SO.pdf                   |                  | $\langle \ $           |                   |                   | Carica docu         | mento         | $\langle \cdot \rangle$ |                  |       |                         |           |
| Fi                                       | File Caricati                   |                          |                  |                        |                   |                   |                     |               |                         |                  |       |                         |           |
| OF                                       | PERAZIONE                       |                          |                  |                        |                   |                   |                     |               |                         |                  |       |                         |           |
|                                          | Scarica documer                 | nto                      | ß                | Nome file: A<br>11:55  | VVISO.pdf - Tipo: | Non Specificato - | Data di Caricamento | o: 13/10/2020 |                         |                  |       | Protocolla              |           |
| DC                                       | OMANDA DI R                     | IMBORSO 22               | 388              |                        |                   |                   |                     |               |                         |                  |       |                         |           |
| Ne                                       | lessun elemento                 |                          |                  |                        |                   |                   |                     |               |                         |                  |       |                         |           |
| DC                                       | OMANDA DI R                     | IMBORSO 22               | 389              |                        |                   |                   |                     |               |                         |                  |       |                         |           |
| Ne                                       | lessun elemento                 |                          |                  |                        |                   |                   |                     |               |                         |                  |       |                         |           |

I files caricati risulteranno nell'apposita sezione «File Caricati»

#### SISTEMA INFORMATIVO siciliafse1420 SEZIONE GESTORE DOCUMENTALE DOCUMENTI DA INSERIRE 1/2

#### **DOCUMENTI GENERICI DELL'OPERAZIONE**

- ✓ AVVISO PUBBLICO PER INDIVIDUAZIONE BENEFICIARI
- ✓ ELENCO DEI DESTINATARI CHE HANNO PRESENTATO ISTANZA
- ✓ ELENCO ESCLUSI E AMMISSIBILI
- ✓ ELENCO AMMESSI : NOME COGNOME CF LUOGO E DATA NASCITA RESIDENZA RECAPITI IMPORTO ASSEGNATO COMPOSIZIONE NUCLEO FAMILIARE
- ✓ ELENCO SOGGETTI DA AVVIARE ALLE POLITICHE ATTIVE DEL LAVORO
- ✓ DETERMINE DI ASSEGNAZIONE
- ✓ FATTURA DI ACQUISTO DEI VOUCHER ELETTRONICI O CARTACEI
- ✓ OGNI ALTRA DOCUMENTAZIONE AMMINISTRAVA CONTABILE INERENTE LE PROCEDURE ADOTTATE IN BASE ALLA MODALITÀ DI EROGAZIONE DEI VOUCHER E GLI ATTI DIRIGENZIALI DI APPROVAZIONE

#### SISTEMA INFORMATIVO siciliafse1420 SEZIONE GESTORE DOCUMENTALE DOCUMENTI DA INSERIRE 2/2

#### DOCUMENTI RELATIVI ALLA DIVERSA MODALITÀ DI EROGAZIONE DEI VOUCHER

#### **EROGAZIONE DIRETTA**

- avviso pubblico per l'individuazione degli esercizi commerciali fornitori;
- elenco degli esercizi commerciali selezionati;
- convenzione con gli esercizi commerciali selezionati;
- ✓ atti dirigenziali pertinenti precedenti voci;
- ✓ DURC;
- Agenzia delle Entrate Riscossione (ex Equitalia) nei casi previsti;
- ✓ determina di liquidazione;
- ricevuta di consegna dei buoni/voucher ai soggetti destinatari richiedenti con copia dei ticket.

#### **EROGAZIONE INDIRETTA**

- ✓ determina a contrarre;
- documenti della procedura di acquisto espletata sul mercato: conv., RDO, ODA, ecc.
- ✓ determina di affidamento del servizio;
- ✓ fattura elettronica emessa per l'acquisto dei buoni spesa/voucher;
- ✓ DURC o dichiarazione di esenzione;
- Agenzia delle Entrate Riscossione (ex Equitalia) nei casi previsti;
- ✓ determina di liquidazione;
- mandato quietanzato per la liquidazione sia della parte imponibile che dell'IVA;
- modello F24 quietanzato utilizzato per la liquidazione dell'IVA;
- ✓ ricevuta di consegna dei buoni/voucher ai soggetti destinatari richiedenti.

DOMANDE - ISTANZA DI ACCESSO E ELENCO SOGGETTI DA AVVIARE ALLE PAL

- Chi sono i soggetti da inserire nell'elenco dei destinatari da avviare alle politiche attive del lavoro?
- Da chi deve essere compilata l'istanza di accesso al beneficio?

DOMANDE - MODALITA' EROGAZIONE VOUCHER DIRETTA/INDIRETTA

- Come comportarsi nel caso di erogazione dei voucher in formato elettronico?
- Rispettare i seguenti requisiti:
- Garantire l'informazione nei confronti del destinatario che i voucher sono finanziati dal po fse 1420 (loghi e obblighi di pubblicità)
- Fornire evidenza dell'avvenuta consegna del voucher (anche comunicazione mail, whatsapp)
- Qualora per motivi di logistici sia stata modificata l'erogazione dei buoni anziché buoni cartacei con piattaforma elettronica, dovrà modificarsi la convenzione con gli esercenti?
- Qualora il richiedente/assegnatario è impossibilitato al ritiro dei buoni spesa assegnati può delegare un membro del nucleo familiare?

#### **DOMANDE - PARAMETRI ECONOMICI DESTINATARI**

- A quale data vanno riferiti i requisiti? Nel computo dei parametri economici per l'assegnazione quali forme di sostegno va considerato?
- L'indennità di invalidità civile o l'assegno disabili gravissimi sono esclusi dalla valutazione?
- Nel concetto di sostegno pubblico rientra anche il sostegno economico percepito a fronte dello svolgimento di servizio civico o borsa lavoro o il contributo che la Regione ha erogato agli studenti fuori sede?
- L'importo del sostegno pubblico ricevuto a qualsiasi titolo, dunque non va considerato se ricevuto nelle mensilità precedenti all'avviso pubblicato?
- Coloro che hanno ricevuto i buoni spesa nella prima trance qualora che ripresentano la domanda hanno diritto a ricevere i buoni spesa?
- Qualora le somme disponibili non siano sufficienti a soddisfare gli utenti aventi diritto è obbligatorio procedere per graduatoria?

#### **DOMANDE - RENDICONTAZIONE**

- Non avendo potuto corrispondere l'intero contributo regionale per mancanza di requisiti da parte degli utenti, può essere riproposto l'avviso e se si fino a quale data?
- Per il rendiconto sulla piattaforma l'importo erogato dove si deve inserire?
- L'importo per la stampa dei buoni spesa, rientra nel finanziamento oppure è a carico del Comune?
- Qualora i buoni spesa non vengono tutti spesi dal beneficiario come ci si deve comportare?

### SISTEMA INFORMATIVO siciliafse1420 SEZIONE AVANZAMENTO

#### **DOMANDE – PAGAMENTI**

- Nelle istruzioni operative n. 2 si parla di spese ammissibili quali, utenze domestiche e canoni di locazione. Sono sempre valide?
- Per i periodi in cui il controllo equitalia era sospeso occorre inserire dichiarazione?
- Cosa fare in caso di DURC negativo, si deve fare intervento sostitutivo?

### SISTEMA INFORMATIVO siciliafse1420 SEZIONE AVANZAMENTO

Cliccando su «Avanzamento», è possibile inserire la Domanda di Rimborso (DDR) relativa all'operazione

| Regione Siciliana      | Home                       | Operazi     | oni       | Report              |                                       |                  |              |                      |                   |         |                                        | <b>1</b> /                  | NOME                        | [REO] -             | C+ Logout            |
|------------------------|----------------------------|-------------|-----------|---------------------|---------------------------------------|------------------|--------------|----------------------|-------------------|---------|----------------------------------------|-----------------------------|-----------------------------|---------------------|----------------------|
|                        |                            |             |           |                     |                                       |                  |              |                      |                   |         |                                        |                             |                             |                     |                      |
| Gestore                | documentale                | Anagra      | fica oper | azione Dati         | i economici Avan                      | zamento Lo       | calizzazioni | Soggetti correlati   | Personale         | Azioni  | Corsi del proge                        | tto Pa                      | artecipanti / Al            | lievi               |                      |
| Attrezzat              | ture Progetto              |             |           |                     |                                       |                  |              |                      |                   |         |                                        |                             |                             |                     |                      |
|                        |                            |             |           |                     |                                       |                  |              |                      |                   |         | Domanda di rimborso                    | Ava                         | nzamento di s               | itato A             | Avanzamenti fisici   |
| OPERAZION              | ie cod. Interno            | 18102 - CIP | 2014.IT.  | .05.SFOP.014/2/9.1/ | 7.1.1/0023 - CUF comu                 | ne AVANZAMEN     | ТО           |                      |                   |         |                                        |                             |                             |                     |                      |
| Stampa m               | noduli PDF <del>√</del>    |             |           |                     |                                       |                  |              |                      |                   |         |                                        |                             |                             |                     |                      |
| ⊮ª Ava                 | nzamento                   |             |           |                     |                                       |                  |              |                      |                   |         |                                        |                             |                             |                     |                      |
|                        |                            |             |           |                     |                                       |                  |              |                      |                   |         |                                        |                             |                             |                     |                      |
| Riepilogo<br>operazion | dati<br>ne                 |             |           |                     |                                       |                  |              |                      |                   |         |                                        |                             |                             |                     |                      |
| Cod. inter             | rno                        | Titolo      | CUP       | CIP                 |                                       | Stato            | Procedu      | ura di attivazione   |                   |         |                                        |                             |                             | l<br>F              | mporto<br>Finanziato |
|                        | 18102                      | Bivona      |           | 201                 | 4.IT.05.SFOP.014/2<br>/9.1/7.1.1/0023 | In<br>Attuazione | Misur        | re di sostegno all'e | mergenza socio-as | sistenz | iale da COVID-19"<br>della Giunta Regi | ' ai sensi d<br>onale n. 1: | lella Delibe<br>24 del 28/0 | erazione<br>)3/2020 | € 21.150,00          |
|                        |                            |             |           |                     |                                       |                  |              |                      |                   |         |                                        |                             |                             |                     |                      |
| Lis<br>Av              | ta Richiesta<br>/anzamento |             |           |                     |                                       |                  |              |                      |                   |         |                                        |                             |                             |                     |                      |
|                        |                            |             | Camb      | oio di stato        | Richiedente                           | Stato            | s            | Stato                | Motivo cambio s   | stato   |                                        | C                           | Data Atto                   | Numero              | ) Tipo               |

| Campio di Stato        | Richledente       | Precedente        | Successivo    |                                                     | Data Atto  | Atto | Atto    |
|------------------------|-------------------|-------------------|---------------|-----------------------------------------------------|------------|------|---------|
| 18/05/2020<br>16:54:44 | ANTONINO<br>RAUSI | In Programmazione | In Attuazione | Cambio stato d'ufficio su richiesta amministrazione | 04/04/2020 | 304  | Decreto |